# Configureer één SAML-verbinding/overeenkomst per cluster met ADSL versie 2.0

### Inhoud

Inleiding Voorwaarden Vereisten Gebruikte componenten Achtergrondinformatie Configureren Stap 1: Exporteren van SP-metagegevens uit CUCM Stap 2: IDP-metagegevens van AD FS downloaden Stap 3. Voorziening-ID Stap 4: SAML SSO inschakelen Verifiëren Problemen oplossen

### Inleiding

Dit document beschrijft hoe u de verbinding/overeenkomst per cluster met Active Directory Federation Service (AD FS) kunt configureren (SAML) Identity Provider (IDP).

### Voorwaarden

#### Vereisten

Cisco raadt kennis van de volgende onderwerpen aan:

- Cisco Unified Communications Manager (CUCM) 11.5 of hoger
- Cisco Unified Communications Manager IM and Presence versie 11.5 of hoger
- Active Directory Federation Service versie 2.0

#### Gebruikte componenten

De informatie in dit document is gebaseerd op deze softwareversies:

- Active Directory Federation Service versie 2.0 als IDP
- Cisco Unified Communications Manager versie 11.5
- Cisco IM and Presence Server versie 11.5

### Achtergrondinformatie

Voor SAML SSO moet een vertrouwenscirkel zijn tussen de serviceproviders (SP) en de IDP. Dit

vertrouwen wordt gecreëerd als onderdeel van SSO Enablement, wanneer trust (metagegevens) wordt uitgewisseld. Download de metagegevens van CUCM en uploadt deze naar IDP, en download de metagegevens van IDP eveneens en uploadt deze naar CUCM.

Eerder CUCM 11.5, het oorsprong knooppunt, genereert het metagegevensbestand en verzamelt ook de metagegevensbestanden van andere knooppunten in het cluster. Het voegt alle metagegevensbestanden aan één zip-bestand toe en legt deze vervolgens voor aan de beheerder. Administrator moet dit bestand opheffen en alle bestanden op de IDP zetten. Bijvoorbeeld, 8 metagegevensbestanden voor een 8 knooppunt cluster.

Eén SAML IDP-verbinding/overeenkomst per clusterfunctie wordt geïntroduceerd vanaf 11.5. Als onderdeel van deze functie genereert CUCM één metagegevensbestand voor serviceproviders voor alle CUCM- en IMP-knooppunten in de cluster. Het nieuwe naamformaat voor het metagegevensbestand is **<hostname>-single-agreement.xml** 

Eén knooppunt maakt de metagegevens en duwt het naar andere SP-knooppunten in de cluster. Dit maakt het mogelijk voorzieningen, onderhoud en beheer te vergemakkelijken. Bijvoorbeeld, 1 meta-gegevensbestanden voor een 8 knooppunt cluster.

Het cluster brede metagegevensbestand maakt gebruik van een multiserver-to-cat-certificaat dat garandeert dat het sleutelpaar ook wordt gebruikt voor alle knooppunten in de cluster. Het metagegevensbestand heeft ook een lijst van Assertion Consumer Service (ACS) urls voor elke knooppunten in het cluster.

CUCM en Cisco IM and Presence versie 11.5 Ondersteunt zowel de SSO-modellen, de **clusterbrede** (één metagegevensbestand per cluster) en per knooppunt (bestaand model).

Dit document beschrijft hoe de clusterbrede modus van de SAML SER met AD FS 2.0 moet worden configureren.

De informatie in dit document is gebaseerd op de apparaten in een specifieke laboratoriumomgeving. Alle apparaten die in dit document worden beschreven, hadden een opgeschoonde (standaard)configuratie. Als uw netwerk live is, moet u de potentiële impact van elke opdracht begrijpen.

## Configureren

#### Stap 1: Exporteren van SP-metagegevens uit CUCM

Open een webbrowser, logt u in bij CUCM als beheerder en navigeer **naar Systeem > SAML** Single Sign On.

Standaard wordt **Cluster Wide** radioknop geselecteerd. Klik op **Exporteren alle metagegevens.** Het metagegevensbestand dat aan de beheerder wordt gepresenteerd onder de naam **<hostname>-** single-agreement.xml

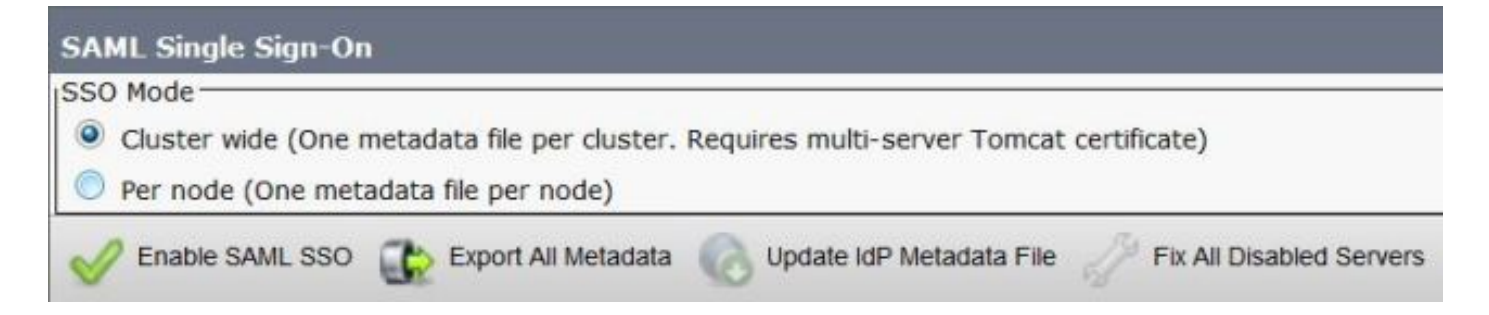

#### Stap 2: IDP-metagegevens van AD FS downloaden

Raadpleeg de link <u>https:// <FQDN of ADFS>/federationmetadata/2007-06/federationmetadata.xml</u> om IDP-<u>metagegevens</u> te downloaden

#### Stap 3. Voorziening-ID

Zoals in de afbeelding wordt getoond, navigeer dan naar AD FS 2.0 Management/Trust Relation Ships/Relying Party trust. Klik op Add Relying Party Trust.

|                      | _ [] ×                            |
|----------------------|-----------------------------------|
|                      | _8×                               |
|                      |                                   |
| Relying Party Trusts | Actions                           |
| Display Name         | Relying Party Trusts              |
|                      | Add Relying Party Trust           |
|                      | View New Window from Here         |
| 1                    | G Refresh                         |
| 4                    | Help                              |
|                      | Relying Party Trusts Display Name |

De wizard Vertrouwend maken wordt toegevoegd zoals in de afbeelding weergegeven. Klik nu op **Start**.

| Madd Relying Party True                                                                                               | st Wizard                                                                                                    | x |
|----------------------------------------------------------------------------------------------------|----------------------------------------------------------------------------------------------------|---|
| Welcome                                                                                                    |                                                                                                    |   |
| Welcome  Velcome  Steps  Velcome  Select Data Source  Choose Issuance Authorization Rules  Ready to Add Trust  Finish | Welcome to the Add Relying Party Trust Wizard<br>This wizard will help you add a new relying party trust to the AD FS configuration database. Relying parties<br>consume claims in security tokens that are issued by this Federation Service to make authentication and<br>authorization decisions.<br>The relying party trust that this wizard creates defines how this Federation Service recognizes the relying<br>party and issues claims to it. You can define issuance transform rules for issuing claims to the relying party<br>after you complete the wizard. |   |
|                                                                                                    | < Previous Start Cancel Help                                                                                                    |   |

Klik de invoergegevens over het vertrouwen van een partij in een bestand aan. Bladeren de SPmetadata die zijn gedownload van de CUCM SAML SSO Configuration Pagina. Klik vervolgens op **Volgende**, zoals in de afbeelding weergegeven:

| http://www.commons.com/actions/actions | st Wizard                                                                                                    | × |
|----------------------------------------------------------------------------------------------------|----------------------------------------------------------------------------------------------------|---|
| Select Data Source                                                                                                    |                                                                                                    |   |
| <ul> <li>Add Relying Party Tru</li> <li>Select Data Source</li> <li>Welcome</li> <li>Select Data Source</li> <li>Choose Issuance<br/>Authorization Rules</li> <li>Ready to Add Trust</li> <li>Finish</li> </ul>                                                                                                    | Select an option that this wizard will use to obtain data about this relying party:          Ignott data about the relying party published online or on a local network         Use this option to import the necessary data and certificates from a relying party organization that publishes its federation metadata online or on a local network. |   |
|                                                                                                    | < Previous Next > Cancel Help                                                                                                    |   |

Typ de naam van het display en eventuele opmerkingen voor de betrokken partij. Klik op **Volgende**., zoals in de afbeelding wordt weergegeven:

| 📬 Add Relying Party Trust                                                                               | Wizard                                                               | ×        |
|----------------------------------------------------------------------------------------------------|----------------------------------------------------------------------|----------|
| Specify Display Nam                                                                                     | e                                                                    |          |
| Steps                                                                                                   | Type the display name and any optional notes for this relying party. |          |
| <ul> <li>Welcome</li> <li>Select Data Source</li> </ul>                                                 | Display name:                                                        |          |
| Specify Display Name                                                                                    | CUCM_Cluster_Wide_Helying_Party_trust                                |          |
| <ul> <li>Choose Issuance<br/>Authorization Rules</li> <li>Ready to Add Trust</li> <li>Finish</li> </ul> | Notes:                                                               | ×.       |
|                                                                                                    | < Previous Next > Can                                                | cel Help |

Selecteer **Toestaan alle gebruikers van deze vertrouwende partij** om alle gebruikers toe te staan om deze vertrouwende partij te benaderen en klik vervolgens op **Volgende**, zoals in de afbeelding:

| Add Relying Party Trust                                                                                                    | : Wizard                                                                                                    |
|----------------------------------------------------------------------------------------------------|----------------------------------------------------------------------------------------------------|
| Choose Issuance Au                                                                                                    | thorization Rules                                                                                                    |
| <ul> <li>Steps</li> <li>Welcome</li> <li>Select Data Source</li> <li>Specify Display Name</li> <li>Choose Issuance<br/>Authorization Rules</li> <li>Ready to Add Trust</li> <li>Finish</li> </ul> | Issuance authorization rules determine whether a user is permitted to receive claims for the relying party.<br>Choose one of the following options for the initial behavior of this relying party's issuance authorization<br>rules.<br>• Permit gli users to access this relying party<br>The issuance authorization rules will be configured to permit all users to access this relying party. The<br>relying party service or application may still deny the user access.<br>• Deny all users access to this relying party<br>The issuance authorization rules will be configured to deny all users access to this relying party. You must<br>later add issuance authorization rules to enable any users to access this relying party. You must<br>later add issuance authorization rules to enable any users to access this relying party.<br>You can change the issuance authorization rules for this relying party trust by selecting the relying party<br>trust and clicking Edit Claim Rules in the Actions pane. |
|                                                                                                    | < <u>Previous</u> <u>N</u> ext > Cancel <u>H</u> elp                                                                                                    |

Onder **Ready to Add Trust** pagina, kunt u de instellingen voor het Relying Party Trust bekijken, die is geconfigureerd. Klik nu op **Volgende**, zoals in de afbeelding wordt weergegeven:

| iteps                                  | The relying party trust has been configured. Review the following settings, and then click. Next to add the                                                                                |
|----------------------------------------|----------------------------------------------------------------------------------------------------|
| Welcome                                | relying party trust to the AD FS configuration database.                                                                                                    |
| Select Data Source                     |                                                                                                    |
| Specify Display Name                   | Monitoring   Identifiers   Encryption   Signature   Accepted Claims   Organization   Endpoints   N.                                                                                        |
| Choose Issuance<br>Authorization Rules | Specify the monitoring settings for this relying party trust.                                                                                                    |
| Ready to Add Trust                     | Helying party's federation metadata UHL:                                                                                                    |
|                                        | Automatically update relying party This relying party's federation metadata data was last checked on: < never > This relying party was last updated from federation metadata on: < never > |

Finish Page bevestigt dat het vertrouwen van een betrouwbare partij met succes is toegevoegd aan de AD FS configuratie Database. Schakel het vakje uit en klik op **Sluiten**, zoals in de afbeelding wordt weergegeven:

| 📬 Add Relying Party Trus                                                                                                  | Wizard                                                                                                    |
|----------------------------------------------------------------------------------------------------|----------------------------------------------------------------------------------------------------|
| Finish                                                                                                    |                                                                                                    |
| Steps  Welcome  Select Data Source  Specify Display Name  Choose Issuance Authorization Rules  Ready to Add Trust  Finish | The relying party trust was successfully added to the AD FS configuration database.<br>You can modify this relying party trust by using the Properties dialog box in the AD FS 2.0 Management snap-in. |
|                                                                                                    |                                                                                                    |

Klik met de rechtermuisknop op de **vertrouwenwekkende stoffen** van de **Betrouwer** en klik op **Bewerken** in de afbeelding.

| AD FS 2.0                                                                                                 | i Help                                |     |                        |                                                                                                    | e × |
|----------------------------------------------------------------------------------------------------|---------------------------------------|-----|------------------------|----------------------------------------------------------------------------------------------------|-----|
| AD FS 2.0<br>Claims Provider Trusts<br>Claims Provider Trusts<br>Relying Party Trusts<br>Attribute Stores | Relying Party Trusts                  |     |                        | Actions<br>Relying Party Trusts 🔶                                                                                                    |     |
|                                                                                                    | CUCM_Cluster_Wide_Relying_Party_trust | Yes | cucm1150.adfs.ucce.com | Add Relying Party Trust<br>View<br>New Window from Here<br>Refresh<br>Help<br>CUCM_cluster_Wide_Relying_Party_trust<br>Update from Federation Metadata<br>Edit Claim Rules |     |
|                                                                                                    | •                                     |     |                        | Disable<br>Properties<br>X Delete<br>Help                                                                                                    |     |

Klik nu op Add Rule ., zoals getoond in de afbeelding:

| Bedit Claim Rules for CUCM_Cluster_Wide_<br>Issuance Transform Rules Issuance Authorization | <b>_Relying_Party_trust</b> on Rules Delegation Authorization R | ules |
|---------------------------------------------------------------------------------------------|-----------------------------------------------------------------|------|
| The following transform rules specify the claims                                            | that will be sent to the relying party.                         |      |
| Urder   Rule Name                                                                           | Issued Claims                                                   |      |
|                                                                                             |                                                                 |      |
|                                                                                             |                                                                 |      |
|                                                                                             |                                                                 |      |
|                                                                                             |                                                                 |      |
|                                                                                             |                                                                 |      |
|                                                                                             |                                                                 |      |
| Add Rule Edit Rule Remove R                                                                 | ule                                                             |      |
|                                                                                             |                                                                 |      |
| ОК                                                                                          | Cancel Apply                                                    | Help |

Wanneer de **regel** Eis **toevoegen Omzetten** wordt geopend, klikt u op **Volgende** met de standaardclaimregelsjabloon **Verzend** LDAP-kenmerken als claims, zoals in de afbeelding wordt weergegeven:

| teps                 | Select the template for the claim rule that you want to create from the following list. The description                                                                                                    |  |  |
|----------------------|----------------------------------------------------------------------------------------------------|--|--|
| Choose Rule Type     | provides details about each claim rule template.                                                                                                    |  |  |
| Configure Claim Rule | Claim rule template:                                                                                                    |  |  |
|                      | Send LDAP Attributes as Claims                                                                                                    |  |  |
|                      | Claim rule template description:                                                                                                    |  |  |
|                      | Using the Send LDAP Attribute as claims rule template you can select attributes from an LDAP attribute store such as Active Directory to send as claims to the relying party. Multiple attributes may be sent as multiple claims from a single rule using this rule type. For example, you can use this rule template to create a rule that will extract attribute values for authenticated users from the displayName and telephoneNumber Active Directory attributes and then send those values as two different outgoing claims. This rule may also be used to send all of the user's group memberships. If you want to only send individual group memberships, use the Send Group Membership as a Claim rule template. |  |  |
|                      |                                                                                                    |  |  |

Klik op **Claim Rule** zoals getoond in deze afbeelding. LDP-kenmerk moet overeenkomen met de LPDP-kenmerk in de configuratie van de LMBP-map in de CUCM. Uitgaande claim type als **uid** beheren. Klik op **Voltooien**, zoals in de afbeelding wordt weergegeven:

| Add Transform Claim R                             | ule Wizard                                                                                                    |                                                      |               |                      | ×    |
|---------------------------------------------------|----------------------------------------------------------------------------------------------------|------------------------------------------------------|---------------|----------------------|------|
| Configure Rule                                    |                                                                                                    |                                                      |               |                      |      |
| Steps<br>Choose Rule Type<br>Configure Claim Rule | You can configure this rule to send the values of LDAP attributes as claims. Select an attribute store from which to extract LDAP attributes. Specify how the attributes will map to the outgoing claim types that will be issued from the rule. |                                                      |               |                      |      |
|                                                   | Name<br>Rule<br>Attrib                                                                                                    | HD<br>template: Send LDAP Attributes :<br>ute store: | as Claims     |                      |      |
|                                                   | Activ                                                                                                    | e Directory<br>ing of LDAP attributes to outgoin     | ng claim type | •<br>•               |      |
|                                                   |                                                                                                    | LDAP Attribute                                       |               | Outgoing Claim Type  | -    |
|                                                   | *                                                                                                    |                                                      | -             |                      | -    |
|                                                   |                                                                                                    |                                                      |               |                      |      |
|                                                   |                                                                                                    |                                                      | < Pre         | evious Finish Cancel | Help |

Voeg de aangepaste regel toe voor het vertrouwende partij. Klik op **Toevoegen**. Selecteer **Vorderingen verzenden met behulp van een Aangepaste regel** en klik vervolgens op **Volgende**, zoals in de afbeelding:

| 🍿 Add Transform Claim Ru                 | ule Wizard                                                                                                    | × |
|------------------------------------------|----------------------------------------------------------------------------------------------------|---|
| Select Rule Templat                      | e                                                                                                    |   |
| Steps                                    | Select the template for the claim rule that you want to create from the following list. The description                                                                                                    |   |
| Choose Rule Type                         | provides details about each claim rule template.                                                                                                    |   |
| <ul> <li>Configure Claim Rule</li> </ul> | Claim rule template:                                                                                                    |   |
|                                          | Send Claims Using a Custom Rule                                                                                                    |   |
|                                          | Claim rule template description:                                                                                                    |   |
|                                          | Using a custom rule, you can create rules that can't be created with a rule template. Custom rules are<br>written in the AD FS 2.0 claim rule language. Capabilities that require custom rules include:<br>• Sending claims from a SQL attribute store<br>• Sending claims from an LDAP attribute store using a custom LDAP filter<br>• Sending claims from a custom attribute store<br>• Sending claims only when 2 or more incoming claims are present<br>• Sending claims only when an incoming claim value matches a complex pattern<br>• Sending claims with complex changes to an incoming claim value<br>• Creating claims for use only in later rules<br>• Tell me more about this rule template |   |
|                                          |                                                                                                    |   |
|                                          | < Erevious Next > Cancel Help                                                                                                    | ] |

In het configureren van de regel typt u een naam van de regel van de claim en kopieert u vervolgens de regel van de claim in het veld Aangepaste regel in het veld Aangepaste regel in de wizard die de naam en de SPANNER-kwaliteit wijzigt in de regel van de claim. Klik op **Voltooien**. zoals in de afbeelding wordt weergegeven:

#### Eis:

```
c:[Type == "http://schemas.microsoft.com/ws/2008/06/identity/claims/windowsaccountname"]
=> issue(Type = "http://schemas.xmlsoap.org/ws/2005/05/identity/claims/nameidentifier", Issuer =
c.Issuer, OriginalIssuer = c.OriginalIssuer, Value = c.Value, ValueType = c.ValueType,
Properties["http://schemas.xmlsoap.org/ws/2005/05/identity/claimproperties/format"] =
"urn:oasis:names:tc:SAML:2.0:nameid-format:transient",
Properties["http://schemas.xmlsoap.org/ws/2005/05/identity/claimproperties/namequalifier"] =
"http://<FQDN of ADFS>/adfs/com/adfs/services/trust",
Properties["http://schemas.xmlsoap.org/ws/2005/05/identity/claimproperties/spnamequalifier"] =
"<Entity ID in the SP Metadata>");
```

Entity ID = Open the SP metadata and check the Entity ID. Basically, its the CUCM Publisher's FQDN.

| oningure nule                                     |                                                                                                    |  |  |  |
|---------------------------------------------------|----------------------------------------------------------------------------------------------------|--|--|--|
| Steps<br>Choose Rule Type<br>Configure Claim Rule | You can configure a custom claim rule, such as a rule that requires multiple incoming claims or that extracts<br>claims from a SQL attribute store. To configure a custom rule, type one or more optional conditions and an<br>issuance statement using the AD FS 2.0 claim rule language.                                                                                                    |  |  |  |
|                                                   | Cluster_Side_Claim_Rule Rule template: Send Claims Using a Custom Rule Custom adu                                                                                                    |  |  |  |
|                                                   | <pre>ntname"]<br/>=&gt; issue(Type =<br/>"http://schemas.xmlsoap.org/ws/2005/05/identity/claims/nameidentifier<br/>", Issuer = c.Issuer, OriginalIssuer = c.OriginalIssuer, Value =<br/>c.Value, ValueType = c.ValueType, Properties<br/>["http://schemas.xmlsoap.org/ws/2005/05/identity/claimproperties/form<br/>at"] = "urn:oasis:names:tc:SAML:2.0:nameid-format:transient",<br/>Properties<br/>["http://schemas.xmlsoap.org/ws/2005/05/identity/claimproperties/name<br/>qualifier"] = "http://win-<br/>jd4ia7ugmrm.adfs.ucce.com/adfs/com/adfs/services/trust", Properties<br/>["http://schemas.xmlsoap.org/ws/2005/05/identity/claimproperties/spna<br/>mequalifier"] = "cucml150.adfs.ucce.com");</pre> |  |  |  |
|                                                   | More about the claim rule language                                                                                                    |  |  |  |

Zoals in de afbeelding wordt weergegeven, klikt u op **Toepassen** en vervolgens **OK**.

| Irder   Hu<br>Na | le Name<br>melD<br>des Cide Claime | Dula | Issued Claims<br>uid                             |    |
|------------------|------------------------------------|------|--------------------------------------------------|----|
| Clu              | ster_Side_Ulaim_i                  | Hule | <see claim="" rul<="" th=""><th>e&gt;</th></see> | e> |
|                  |                                    |      |                                                  |    |
|                  |                                    |      |                                                  |    |
|                  |                                    |      |                                                  | 4  |
|                  |                                    |      |                                                  |    |
|                  |                                    |      |                                                  |    |
|                  |                                    |      |                                                  |    |
|                  | 1                                  | 1    | 1                                                |    |

#### Stap 4: SAML SSO inschakelen

Open een webbrowser, logt u in bij CUCM als beheerder en navigeer **naar Systeem > SAML** Single Sign On.

Standaard wordt **Cluster Wide** radioknop geselecteerd. Klik op **SSO** inschakelen zoals in de afbeelding:

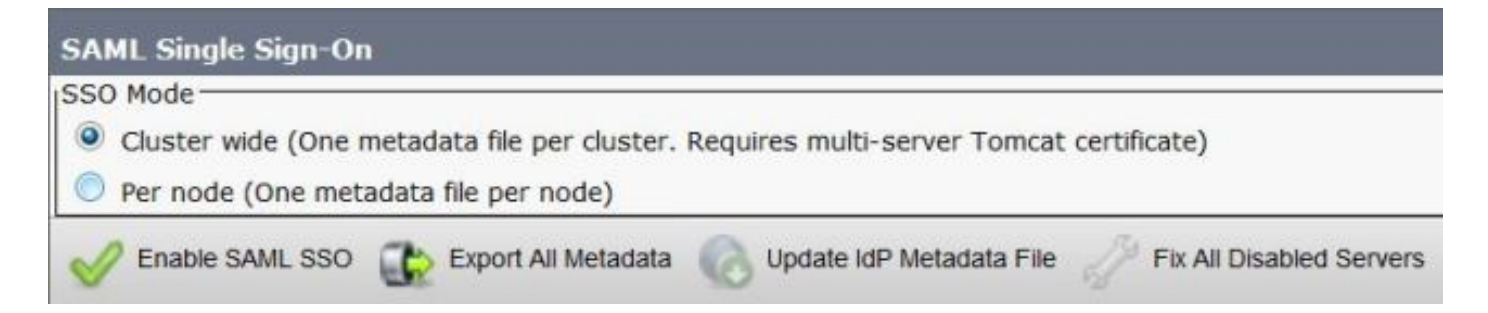

Zoals in de afbeelding wordt getoond, waarschuwt het pop-up de waarschuwing voor het opnieuw opstarten van een webserver en informatie om de clusterbrede SAML SSO of Per-Node SAML SSO naar gelang idp te kiezen. Klik op **Doorgaan**.

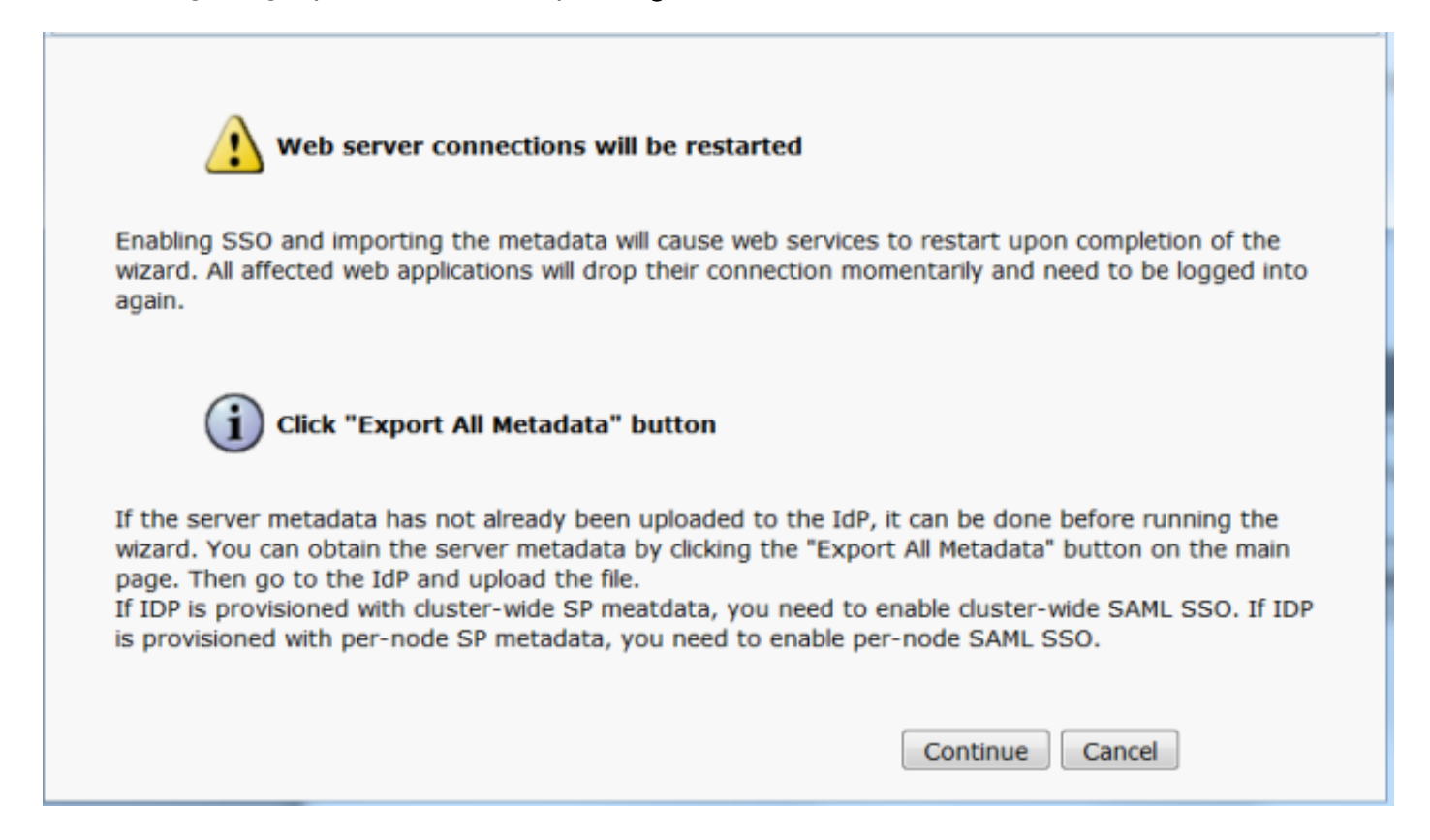

De criteria om voor een Cluster-brede SSO beschikbaar te maken zijn dat u een multiservertomatecertificaat moet hebben dat al is ingevoerd. Klik op **Test voor Multi-Server om certificaat te verkrijgen**, zoals in de afbeelding wordt getoond:

| Net Status Status: Ready Test for Multi-Server tomcat certificate                                                                                                    |
|----------------------------------------------------------------------------------------------------|
| Status<br>Status: Ready<br>Test for Multi-Server tomcat certificate                                                                                                    |
| Test for Multi-Server tomcat certificate                                                                                                    |
| Test for Multi-Server tomcat certificate                                                                                                    |
|                                                                                                    |
| The criteria for enabling dusterwide SSO is that you must have a multiserver tomcat certificate already deployed. If you have not done this already please follow the below step |
| 1) Login to Cisco Unified OS Administration Page and Navigate to Certificate Management under Security Menu                                                                      |
| 2) Clck on Generate CSR                                                                                                    |
| 3) Select Certificate Purpose as Tomcat                                                                                                    |
| 4) Select Distribution as "Multi-Server"                                                                                                    |
| 5) Click Generate                                                                                                    |
| 6) Download the CSR and get it signed from the CA of your choice                                                                                                    |
| 7) Once the certificate is issued by the CA, upload it via the "Upload Certificate/ Certificate chain" option on the Certificate Management page                                 |
| 8) Restart Tomcat service on all the nodes in the cluster                                                                                                    |
| 9) Restart TFTP service on all the TFTP nodes in the cluster                                                                                                    |
| If the above steps have been completed, click Test below which will confirm if the multi-server tomcat certificate is deployed before proceeding to the next stage               |
| Test for Multi-Server tomcat certificate                                                                                                    |

Zodra dit bevestigd is, hebben alle knooppunten een multi-server certificaat weergegeven en **hebben alle knooppunten een multi-server certificaat** en klikt u vervolgens op **Volgende**, zoals in de afbeelding:

| SAML Single Sign-On Configuration                                                                                                    |
|----------------------------------------------------------------------------------------------------|
| Next 1                                                                                                    |
| r Status                                                                                                    |
| Status: Ready                                                                                                    |
| All nodes have Multi Server Certificate                                                                                                    |
| Test for Multi-Server tomcat certificate                                                                                                    |
| The criteria for enabling clusterwide SSO is that you must have a multiserver tomcat certificate already deployed. If you have not done this already please follow the below steps: |
| 1) Login to Cisco Unified OS Administration Page and Navigate to Certificate Management under Security Menu                                                                         |
| 2) Click on Generate CSR                                                                                                    |
| 3) Select Certificate Purpose as Tomcat                                                                                                    |
| 4) Select Distribution as "Multi-Server"                                                                                                    |
| 5) Click Generate                                                                                                    |
| 6) Download the CSR and get it signed from the CA of your choice                                                                                                    |
| 7) Once the certificate is issued by the CA, upload it via the "Upload Certificate/ Certificate chain" option on the Certificate Management page                                    |
| B) Restart Tomcat service on all the nodes in the cluster                                                                                                    |
| 9) Restart TFTP service on all the TFTP nodes in the cluster                                                                                                    |
| If the above steps have been completed, click Test below which will confirm if the multi-server tomcat certificate is deployed before proceeding to the next stage                  |
| Test for Multi-Server tomcat certificate                                                                                                    |
| Next Cancel                                                                                                    |

Klik op Volgende zoals in de afbeelding.

| SAML Single Sign-On Configuration                                                                                                    |                                                     |
|----------------------------------------------------------------------------------------------------|-----------------------------------------------------|
| Next                                                                                                    |                                                     |
| Status                                                                                                    |                                                     |
| i Status: Ready                                                                                                    |                                                     |
| Download Identity provider(IdP) Metadata Trust File                                                                                                    |                                                     |
| To configure the trust relationship between the IdP and your devices, you must first obtain trust meta<br>import it to your servers. You will need to manually obtain the file from the IdP before you can upload<br>servers. | idata from your IdP and<br>it to your Collaboration |
| This is a manual step!                                                                                                    |                                                     |
| 1)Log in to your IdP and download the metadata trust file to your local server.                                                                                                    |                                                     |
| 2)Click Next once you have this file available locally.                                                                                                    |                                                     |

Bladeren en selecteer de gedownload IDP-metadata. Klik op **de Metagegevens van IDP importeren**, zoals in de afbeelding wordt getoond:

| SAML Single Sign-On Configuration                                                                           |
|----------------------------------------------------------------------------------------------------|
| Next                                                                                                    |
| Status                                                                                                    |
| i Status: Ready                                                                                             |
| Ready to import Identity Provider metadata trust file to cluster servers                                    |
| Import the IdP Metadata Trust File                                                                          |
| This step uploads the file acquired from the IdP in the previous manual step to the Collaboration servers.  |
| 1)Select the IdP Metadata Trust File                                                                        |
| Browse federationmetadata.xml                                                                               |
| 2)Import this file to the Collaboration servers                                                             |
| This action must be successful for at least the Publisher before moving on to the next task in this wizard. |
| Import IdP Metadata                                                                                         |
| Next Cancel                                                                                                 |

De pagina bevestigt dat Importeren voor alle servers is gelukt en vervolgens op **Volgende** klikt, zoals in de afbeelding:

| SAML Single Sign-On Configuration                                                                           |
|----------------------------------------------------------------------------------------------------|
| Next .                                                                                                    |
| Status                                                                                                    |
| i Status: Ready                                                                                             |
| Import succeeded for all servers                                                                            |
| Import the IdP Metadata Trust File                                                                          |
| This step uploads the file acquired from the IdP in the previous manual step to the Collaboration servers.  |
| 1)Select the IdP Metadata Trust File                                                                        |
| Browse No file selected.                                                                                    |
| 2)Import this file to the Collaboration servers                                                             |
| This action must be successful for at least the Publisher before moving on to the next task in this wizard. |
| Import IdP Metadata VIII Import succeeded for all servers                                                   |
| Next Cancel                                                                                                 |

Zoals in de afbeelding wordt getoond, klikt u op **Volgende**, aangezien de SSP-metagegevens al zijn geëxporteerd vanuit de oorspronkelijke SAML SETH-configuratiescherm.

| SAML Single Sign-On Configuration                                                                                                    |
|----------------------------------------------------------------------------------------------------|
| Back Next                                                                                                    |
| - Ctatus                                                                                                    |
| Status                                                                                                    |
| i Status: Ready                                                                                                    |
| If Admin has already uploaded the server metadata to IdP then skip the steps below and click Next. Otherwise follow the steps below to upload the server metadata to IdP |
| IdP Metadata has been imported to servers in this cluster                                                                                                    |
| - Download Server Metadata and install on the IdD-                                                                                                    |
|                                                                                                    |
| Download the metadata trust file from Collaboration servers and manually install it on the IdP server to complete SSO setup.                                             |
| 1)Download the server metadata trust files to local storage                                                                                                    |
| Download Trust Metadata File                                                                                                    |
| This is a manual step!                                                                                                    |
| 2)Log in to your IdP and upload the server metadata trust file.                                                                                                    |
| 3)Click Next once you have installed the server metadata on the IdP.                                                                                                    |
| Back Next Cancel                                                                                                    |

CUCM moet in sync zijn met de LDAP-map. De wizard geeft de geldige beheerder aan die in de LDAP-map is ingesteld. Selecteer de gebruiker en klik op **Test SSO uitvoeren**, zoals in de afbeelding:

| AML Single Sign-On Configur                                                                                   | ration                                                                                                    |
|----------------------------------------------------------------------------------------------------|----------------------------------------------------------------------------------------------------|
| Back                                                                                                    |                                                                                                    |
| Status<br>The server metadata file mu                                                                         | st be installed on the IdP before this test is run.                                                                                                    |
| est SSO Setup                                                                                                 |                                                                                                    |
| This test verifies that the metada<br>run on any server for troublesho<br>successful.                         | ata files are correctly configured and will allow SSO to start up on the servers. This test can be<br>oting once SSO has been enabled. SSO setup cannot be completed unless this test is |
| 1)Pick a valid username to use fo                                                                             | or this test                                                                                                    |
| You must already know the pass<br>This user must have administrate<br>Please use one of the Userr<br>lockout. | word for the selected username.<br>or rights and also exist in the IdP.<br>names shown below. Using any other Username to log into the IdP may result in administrator                   |
| /alid administrator Usernames                                                                                 |                                                                                                    |
| samluser                                                                                                    |                                                                                                    |
| 2)Launch SSO test page<br>Run SSO Test                                                                        |                                                                                                    |

Voer, zoals in de afbeelding, de gebruiker-ID en het bijbehorende wachtwoord in nadat deze is gevraagd.

| Authentication | Required                                                              |  |  |  |  |
|----------------|-----------------------------------------------------------------------|--|--|--|--|
| 0              | Enter username and password for https://win-jd4ia7ugmrm.adfs.ucce.com |  |  |  |  |
| User Name:     | samluser                                                              |  |  |  |  |
| Password:      | ••••••                                                                |  |  |  |  |
|                | OK Cancel                                                             |  |  |  |  |

De pop-up, zoals in de afbeelding wordt getoond bevestigt dat de test succesvol is.

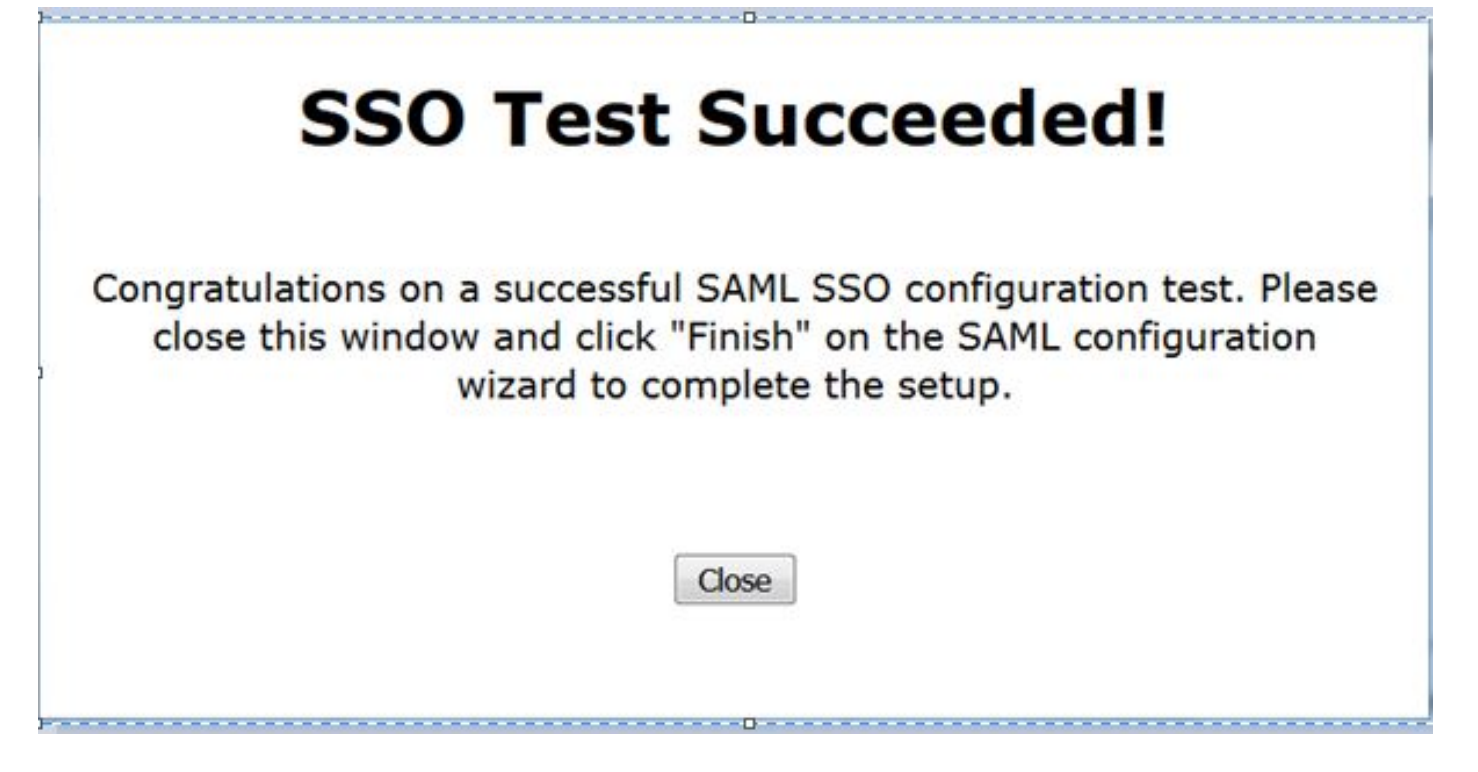

Zoals in de afbeelding wordt weergegeven, klikt u op **Voltooien** om de configuratie voor het inschakelen van de SSO te voltooien.

| System   Call Routing  Media Resources  Advanced Features  Device  Application  User Management  Bulk Administra                        |
|----------------------------------------------------------------------------------------------------|
| SAML Single Sign-On Configuration                                                                                                    |
| Back Finish                                                                                                    |
| - Statue                                                                                                    |
| Status                                                                                                    |
| SSO Metadata Test Successful                                                                                                    |
| Ready to Enable SSO                                                                                                    |
| Clicking "Finish" will complete enabling SSO on all the servers in this cluster. There will be a short delay while the applications are |
| being updated.                                                                                                    |
| To walf the CCO status of each server shall the said CCO Configuration and                                                              |
| Additional testing and manual uploads may be performed from the main page if percessary.                                                |
| readenar cesting and manade aprovabiliting be performed from the main page if neccessary.                                               |
| Back Finish Cancel                                                                                                    |

De pagina in de afbeelding bevestigt dat het SAML SSO-instelproces op alle servers is gestart.

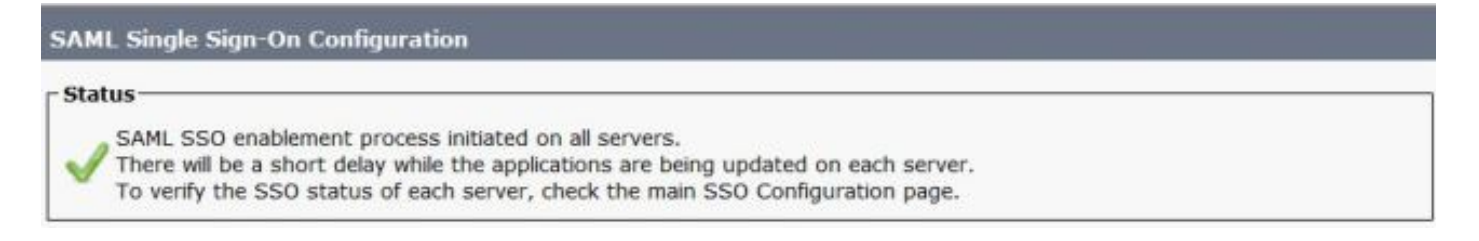

Log in op CUCM met SAML SSO-referenties. Navigeer naar **Systeem > SAML single aanmelding**. Klik op **SSO Test** om andere knooppunten in de cluster te testen, zoals in de afbeelding:

| SAML Single Sign-On                                                  |                                                                                                    |                       |                                 |                    |                                 |                                          |                 |
|----------------------------------------------------------------------|----------------------------------------------------------------------------------------------------|-----------------------|---------------------------------|--------------------|---------------------------------|------------------------------------------|-----------------|
| SSO Mode<br>Cluster wide (One metadat<br>Per node (One metadata fi   | ta file per cluster.<br>le per node)                                                                                                    | Requires m            | ulti-server Tomcat certificate) | )                  |                                 |                                          |                 |
| 🗙 Disable SAML SSO 👔                                                 | Export All Metadata                                                                                                    | 🔞 Upda                | nie klip Metadata File 🧳 Fix    | All Disabled Sen   | vers                            |                                          |                 |
| RTMT is enabled for SSO     SAML SSO enabled     SAML Single Sign-On | <ol> <li>You can change</li> <li>You can change</li> <li>You can change<th>e SSO for R</th><th>TMT <u>here.</u></th><th></th><th></th><th>Row</th><th>s per Page 50 🔻</th></li></ol> | e SSO for R           | TMT <u>here.</u>                |                    |                                 | Row                                      | s per Page 50 🔻 |
| Server Name                                                          | SSO<br>Status                                                                                                    | Re-Import<br>Metadata | Last Hetadata Import            | Export<br>Metadata | Last Metadata Export            | 550 Te                                   | est             |
| cucm1150.adfs.ucce.com                                               | SAML                                                                                                    | N/A                   | June 21, 2016 9:28:39<br>PM IST | 🏄 File             | June 21, 2016 7:46:56<br>PM IST | Passed - June 21,<br>2016 9:29:14 PM IST | Run SSO Test    |
| cucm1150sub.adfs.ucce.com                                            | SAML                                                                                                    | 🔶 IdP                 | June 21, 2016 9:28:39<br>PM IST | 🏄 File             | June 21, 2016 7:46:56<br>PM IST | Never                                    | Run SSO Test    |
| imp115.adfs.ucce.com                                                 | SAML                                                                                                    | 🔶 IdP                 | June 21, 2016 9:28:39<br>PM IST | 🏄 File             | June 21, 2016 7:46:56           | Never                                    | Run SSO Test    |

### Verifiëren

Gebruik dit gedeelte om te bevestigen dat de configuratie correct werkt.

Controleer of de SSO-test succesvol is voor de knooppunten die zijn geactiveerd met de SAML SSO. Blader naar **systeem > SAML single aanmelding**. Een succesvolle SSO-test toont de status die is goedgekeurd.

| SAML Single Sign-On                                                |                                 |                       |                                  |                    |                                  |                                           |                |
|--------------------------------------------------------------------|---------------------------------|-----------------------|----------------------------------|--------------------|----------------------------------|-------------------------------------------|----------------|
| SSO Mode<br>Cluster wide (One metadai<br>Per node (One metadata fi | ta file per clu<br>le per node) | ster. Requires n      | nulti-server Tomcat certificate) | )                  |                                  |                                           |                |
| 🗙 Disable SAML SSO 👔                                               | Export All Metz                 | idata 👩 Upd           | iate IdP Metadata File 🧳 Fix.    | All Disabled Ser   | vers                             |                                           |                |
| RTMT is enabled for SSO     SAML SSO enabled                       | ). You can ch                   | ange SSO for R        | ITMT <u>here.</u>                |                    |                                  | Baue                                      | nar Dana SD. 💌 |
| Server Name                                                        | SSO<br>Status                   | Re-Import<br>Netadata | Last Metadata Import             | Export<br>Metadata | Last Metadata Export             | SSO Test                                  |                |
| cucm1150.adfs.ucce.com                                             | SAML                            | N/A                   | June 20, 2016 9:57:30<br>AM IST  | 🏄 File             | June 20, 2016 10:06:27<br>PM IST | Passed - June 20,<br>2016 9:59:02 PM IST  | Run SSO Test   |
| cucm1150sub.adfs.ucce.com                                          | SAML                            | 🔶 IdP                 | June 20, 2016 10:15:46<br>PM IST | 🎂 File             | June 20, 2016 10:06:26<br>PM IST | Passed - June 20,<br>2016 10:11:39 PM IST | Run SSO Test   |
| imp115.adfs.ucce.com                                               | SAML                            | star 💠 🕂              | June 20, 2016 10:15:46<br>PM IST | 🎂 File             | June 20, 2016 10:06:26<br>PM IST | Passed - June 20,<br>2016 10:12:40 PM IST | Run SSO Test   |
| Disable SAML SSO Exp                                               | ort All Metad                   | ata Update            | IdP Metadata File Fix All I      | Disabled Serve     | rs                               |                                           |                |

Nadat het SAML SSP-systeem is geactiveerd, worden de geïnstalleerde toepassingen en de Platform-toepassingen vermeld voor de CUCM-inlogpagina, zoals in deze afbeelding wordt weergegeven.

### Installed Applications

- Cisco Unified Communications Manager
  - Recovery URL to bypass Single Sign On (SSO)
- Cisco Unified Communications Self Care Portal
- Cisco Prime License Manager
- Cisco Unified Reporting
- Cisco Unified Serviceability

**Platform Applications** 

- Disaster Recovery System
- Cisco Unified Communications OS Administration

Nadat de SAML SSO is geactiveerd, worden de geïnstalleerde toepassingen en de Platformtoepassingen vermeld voor IM and Presence inlogpagina, zoals in deze afbeelding wordt weergegeven:

#### **Installed** Applications

- Cisco Unified Communications Manager IM and Presence
   Recovery URL to bypass Single Sign On (SSO)
- Cisco Unified Reporting
- Cisco Unified Serviceability

#### **Platform Applications**

- Disaster Recovery System
- Cisco Unified Communications OS Administration

### Problemen oplossen

Deze sectie bevat informatie waarmee u problemen met de configuratie kunt oplossen.

Om de SSO-logbestanden te debug in te stellen, gebruikt u de opdracht **om BEELDNIVEAU DEBUG in te stellen** 

Verzamel de SSO-bestanden met RTMT of activelog /tomcat/logs/ssosp/log4j/\*.log locatie met behulp van CLI.

Voorbeeld van SSO-logs toont de metagegevens die zijn gegenereerd en naar andere knooppunten worden verzonden

2016-05-28 14:59:34,026 DEBUG [http-bio-443-exec-297] cluster.SAMLSSOClusterManager - Call GET API to generate Clusterwide SP Metadata in the Local node. 2016-05-28 14:59:47,184 DEBUG [http-bio-443-exec-297] cluster.SAMLSSOClusterManager - Call to post the generated SP Metadata to other nodes 2016-05-28 14:59:47,185 INFO [http-bio-443-exec-297] cluster.SAMLSSOClusterManager -Begin:postClusterWideSPMetaData 2016-05-28 14:59:47,186 DEBUG [http-bio-443-exec-297] cluster.SAMLSSOClusterManager - Nodes [cucm1150, cucm1150sub.adfs.ucce.com] 2016-05-28 14:59:47,186 DEBUG [http-bio-443-exec-297] cluster.SAMLSSOClusterManager - Post ClusterWideSPMetadata to the cucm1150 2016-05-28 14:59:47,187 DEBUG [http-bio-443-exec-297] cluster.SAMLSSOClusterManager - Post ClusterWideSPMetadata to the cucm1150